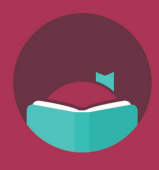

The title you wanted is checked out at your home library, but how can you quickly check all those other libraries you added in Libby? Open the Libby app and follow these instructions to learn how.

Before continuing, make sure you've added these partner libraries, so you have access to their collections:

• Blackfoot Public Library

your home library.

- Boise Public Library
- Cooperative Information Network
- East Bonner County Library District

Search for the title you want in

- Idaho Digital Consortium
- Idaho Falls Public Library
- IDEA by ICfL
- ID8 Digital Library

Make sure Deep Search is

displaying at the top of the

screen.

Swipe up to scroll through the list of all your libraries. If a library has an available copy, the library card icon next to the title will have a plus sign on it. Tap the icon to borrow the title.

Kuna Library District

**Meridian Library District** 

LIBRI System, Inc.

Valnet

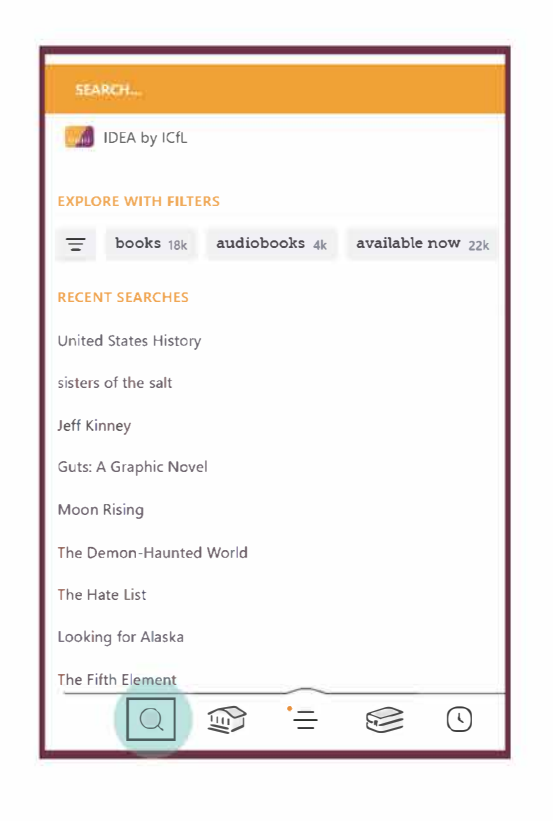

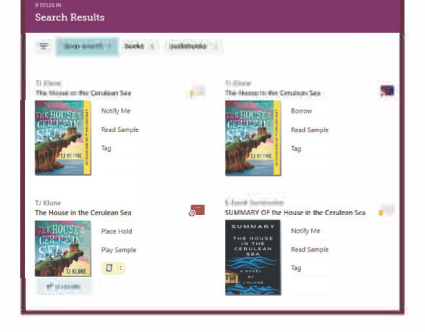

If deep search is NOT at the top of the screen, select the icon of three lines at the top left of the screen, scroll down, and select "Deep Search."

| earch Within                                                | Results                                                  |                         |
|-------------------------------------------------------------|----------------------------------------------------------|-------------------------|
| The House in t                                              | he Cerulean Sea                                          | ×Q                      |
| deep search                                                 | Y                                                        |                         |
| Include titles tha<br>This is applied a<br>are found at you | at your library does<br>utomatically when<br>ur library. | n't have.<br>no results |

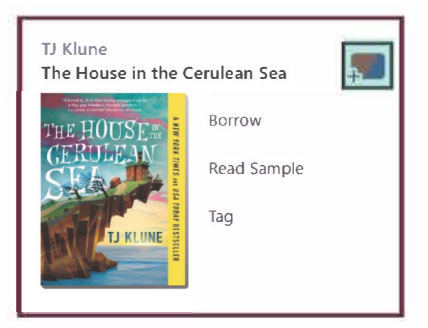

Note: If the library icon is gray with a yellow bell, then the title is not currently available at any of your added libraries. You can add it to your "Notify Me" list. If one of your libraries purchases the title, you will be notified.

Choose the length of loan period you prefer.

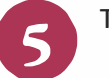

Tap Borrow!

Learn more about IDEA at libraries.idaho.gov/idea

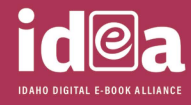

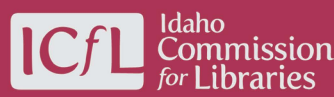